## 1. 「認証に失敗しました」の対処方法

## ■ 内容

PC で管理者 ID (administrator 等) でインストールした経審博士 10 を一般ユーザーID で稼動しようとするとき「認証に失敗しました」とエラーメッセイジが表示されて使用できなくなるケースがあります。

これは、経審博士 10 がインストールの後に稼動した ID のみでしか動かない作りになっているた めです。「認証に失敗しました」とメッセージが出るケースは、管理者 ID(管理者権限)でインスト ールした後に、そのままその権限で稼動テストを実施したために、管理者 ID しか受け付けなくなっ たためです。

これらの管理者 ID と一般ユーザーID に分けて管理している PC のインストールは下記の手順でインストールを実施してください。

## ■ インストール方法

- 【1】 管理者 ID(管理者権限)で、経審博士 10(もしくは、経審博士 10+Form)をインストー ルマニアルに従ってインストールします。[この時点で稼動テストは実施しないで下さい。]
- 【2】 次に、データのセキュリティを解除します。手順は下記の通りです。アドミニストレータ権 限のままで実施してください。

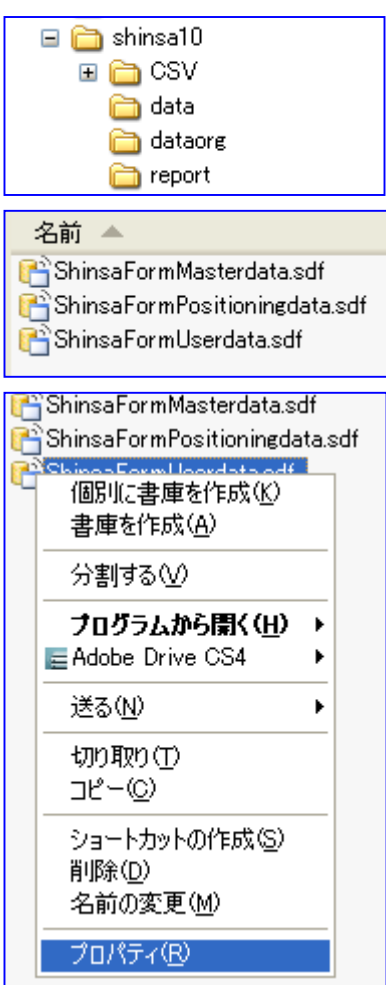

 経審博士 10 は、通常 C:¥program files¥の下に shinsa10 というフォルダがあります。その下に data と いうフォルダがありそこを開きます。

 dataのフォルダの中に、下記の3つのファイルがあり ます。その中の
ShinsaFormUserdata.sdf ファイルにマウスを当てて

右ボタンをクリックするとメニューが表示されます。

③ メニューの一番下のプロパティをクリックします。

| ShinsaFormUserdata.sdfのプロパティ ?                                                                                                    | $ \times $ |
|----------------------------------------------------------------------------------------------------|------------|
| 全般 セキュリティ 概要<br>グループ名またはユーザー名(G):<br>Ø Administrators (DT-20080806¥Administrators)<br>Ø Power Users (DT-20080806¥Power Users)<br>Ø SYSTEM<br>Ø Users (DT-20080806¥Users)<br>Ø |            |
| 追加(D)… 削除(P)   Users のアクセス許可(P) 許可 拒否   フルコントロール □   変更 □   読み取りと実行 □   読み取り □   書き込み □   特殊なアクセス許可 □                                                                         | -          |
| ・<br>特殊なアクセス許可または詳細設定を表示するには、「詳 詳細設定(公<br>細設定]をクリックしてください。<br>OK キャンセル 適用(A)                                                                                                  | ו          |

- ④ ファイルのプロパティが表示されましたら、セキュリティを指定します。この中にUsersの項目があります。この項目を指定しますと下の段にアクセス許可が表示されます。
- この中の〇で囲ってあるフルコ ントロールの許可のチェックボ ックスにチェックを入れてくだ さい。その後、<OK>ボタンを クリックすることにより、ユーザ 一権限でも経審博士 10 を使用で きるようになります。

- 【3】 上記の設定後に、管理者 ID をログオフして、実際に使用する方の ID (一般ユーザーID 等) でログインします。
- 【4】 一般ユーザーID でコンピュータを立上げ、経審博士 10(もしくは、経審博士 10+Form) を稼動させます。

以上の操作で経審博士 10 をインストール権限と異なる権限の ID で稼動させることができます。

## ■ 「認証に失敗しました」が表示されてしまったケースの対処方法

- 【1】 Windows のコントロールパネルの「プログラムの追加と削除」で経審博士 10 をアンインストールします。
- 【2】 インストールしてできたフォルダも念のために削除してください。通常 C:¥program files¥の下に shinsa10というフォルダが経審博士 10のフォルダです。
  (既にデータを入力している方は、shinsa10¥data フォルダの中の ShinsaFormUserdata.sdfを別の領域に 退避させておき、経審博士 10のインストール後に、このファイルを shinsa10¥data フォルダをコピーして、 使用者権限のフルコントロールにします。)
- 【3】 その後、上記の方法で再度インスールを実施してください。